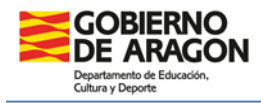

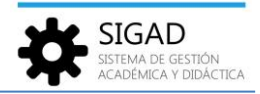

# DOCUMENTOS DE EVALUACIÓN. EDUCACIÓN SECUNDARIA OBLIGATORIA

En esta ficha se va a detallar cómo obtener los diversos documentos de evaluación de acuerdo con la **ORDEN ECD/867/2024, de 25 de julio**, por la que se modifica la Orden ECD/1172/2022, de 2 de agosto, por la que se aprueba el currículo y las características de la evaluación de la Educación Secundaria Obligatoria y se autoriza su aplicación en los centros docentes de la Comunidad Autónoma de Aragón.

Los informes están preparados para incluir toda la información que se va a mostrar en ellos a través de la plataforma SIGAD, excepto que se especifiqué lo contrario.

**Expediente académico** 

## Normativa:

La custodia y el archivo de los expedientes académicos corresponden a los centros docentes. Los expedientes se imprimirán al finalizar la etapa o cuando el alumno o alumna se traslade del centro.

#### **Procedimiento SIGAD:**

Se pueden incluir **datos psicopedagógicos, diligencias y observaciones** en la ficha de la alumna o el alumno. Los datos que ahí se incluyan se registrarán por curso escolar y serán acumulativos.

| Configuración                                                                                                   | Promoción y Matrícula                       | Grupos | Alumnado           | Personal                    | Curso Escolar          | Recursos               | Utilidades    |            |                    |  |  |  |  |  |  |
|----------------------------------------------------------------------------------------------------|---------------------------------------------|--------|--------------------|-----------------------------|------------------------|------------------------|---------------|------------|--------------------|--|--|--|--|--|--|
| Q 2<br>Búsqueda                                                                                                 | <mark>문학</mark><br>Ficha F                  | Baltas | A 1<br>Incidencias | Q<br>Búsqueda<br>Históricos | Materias<br>pendientes | <b>A</b><br>Familiares | Reclamaciones | Protocolos | <b>O</b><br>Apoyos |  |  |  |  |  |  |
| Búsqueda Alum                                                                                                   | Búsqueda Alumnado 😵 Matrícula - 2023/2024 😵 |        |                    |                             |                        |                        |               |            |                    |  |  |  |  |  |  |
| Matrícula                                                                                                    |                                             |        | 3                  | )                           |                        |                        |               |            |                    |  |  |  |  |  |  |
| Datos generales   Lenguas extranjeras/Lenguas propias   Expediente e Historial   Apoyos   Becas   Reclamaciones |                                             |        |                    |                             |                        |                        |               |            |                    |  |  |  |  |  |  |
|                                                                                                    | Expediente e Historial                      |        |                    |                             |                        |                        |               |            |                    |  |  |  |  |  |  |
| Datos psicoped                                                                                                  | agógicos relevantes:                        |        |                    |                             |                        |                        |               |            |                    |  |  |  |  |  |  |
|                                                                                                    |                                             |        |                    |                             |                        |                        |               |            |                    |  |  |  |  |  |  |
|                                                                                                    | Diligencias:                                |        |                    |                             |                        |                        |               |            |                    |  |  |  |  |  |  |
|                                                                                                    |                                             |        |                    |                             |                        |                        |               |            |                    |  |  |  |  |  |  |
|                                                                                                    | Observaciones                               |        |                    |                             |                        |                        |               |            |                    |  |  |  |  |  |  |
|                                                                                                    | observaciones.                              |        |                    |                             |                        |                        |               |            |                    |  |  |  |  |  |  |
|                                                                                                    |                                             |        |                    |                             |                        |                        |               |            |                    |  |  |  |  |  |  |

Cuando se produzca un **traslado de centro**, se utilizará el botón "Traslado" en la ficha del alumno o alumna para recoger todos los datos necesarios que se mostrarán en el expediente.

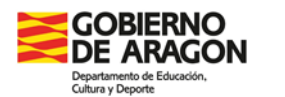

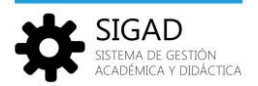

| Gorðgarguðin Reinsold y Ministali Grupti Runnstöll Personal Coro Escale Recurso Utilidades                                                                                                    |                 |              |
|----------------------------------------------------------------------------------------------------|-----------------|--------------|
| Q EE Q A A A A A A A A A A A A A A A A A                                                                                                    |                 |              |
| Historical productions and the second second se                                                                                                    |                 |              |
|                                                                                                    |                 |              |
|                                                                                                    |                 |              |
| Matricula<br>Desenverse Les entre les la construction d'activité d'Anteres d'Activité d'Anteres d'Activité d'Anteres de Const                                                                                                    |                 |              |
| Units generales   Lenguis euragenau Lenguis propias   Experience e national   Adolpsis   Intel   neclanaciones                                                                                                    |                 |              |
| Curio escolar: 2022/0044 Nº espeliente Matriculadas: 9 [ Convalidadas: 0 ] Exertas: 0 [ 2PE: 0   Mold                                                                                                    | Anulado: 0 🔀    | 3            |
| Nombre ADD LING, EXTRALENG, PROPA                                                                                                    | BORRAR          | Ð            |
| Acetido:                                                                                                    |                 | -            |
| Curso escolar 2023/2024                                                                                                    |                 |              |
| ia Aumo Lentro in transforma in transforma in terms in transforma in transforma in tra | Borrar          |              |
| Entrelanze Education Primaria (LOMLOF)                                                                                                    | Borrar          |              |
| Turna Diumo                                                                                                    | Borrar          |              |
| Ettado matrícula: Definitiva V Fecha ma V Fecha Martícula: O DV Centro destino Seleccione. V Centro no nacional de Martícula: V Seleccione V Centro no nacional de Seleccione V Centro no nacional de Seleccione V Centro no nacio | Borrar          |              |
| Ere matricule narrisite Dirección Teléfono Dirección Companya Companya                                                                                                    |                 |              |
| Localidad Provincia Código Postal atricula * Seleccione*                                                                                                    | Borrar          |              |
| Condición de acceso: Selecciona. • Marcia Enviado Informe personal por traslado' al centro destino 📆 Enviado Historial académico' al centro destino                                                                                                    | Borrar          |              |
|                                                                                                    | Borrar          | *            |
|                                                                                                    | Total Resultado | л: 0         |
| Miembro AMPA:                                                                                                    | IA:             | 1            |
| Beca de transport                                                                                                    |                 |              |
|                                                                                                    |                 |              |
|                                                                                                    |                 |              |
|                                                                                                    |                 |              |
|                                                                                                    |                 |              |
|                                                                                                    |                 |              |
| Teatado fusilaciones Actuaciones Fatta informes                                                                                                    |                 | $\checkmark$ |

Las **convalidaciones** por estudios de Música o Danza y las **exenciones** por deportistas de alto nivel o rendimiento saldrán registradas cuando se hayan configurado en el estado de las materias de la matrícula del alumno o la alumna.

Las **decisiones de promoción o titulación**, así como las **propuestas de acceso** se verán reflejadas cuando se haya hecho la promoción con el check verde.

| Configuración  | Promoción y Matri | cula Grup     | os Alumnado    | Personal Cu              | rso Escolar R    | cursos Utilidad |                          |         |            |             |      |                               |                         |          |                                        |
|----------------|-------------------|---------------|----------------|--------------------------|------------------|-----------------|--------------------------|---------|------------|-------------|------|-------------------------------|-------------------------|----------|----------------------------------------|
| ±.             | ± 1               |               | Ð              | Ê                        | 8                |                 |                          |         |            |             |      |                               |                         |          |                                        |
| Promocon       | Promociones       | Promoción     | Matricula      | Asignación N<br>Materias | ratricula no Gik |                 |                          |         |            |             |      |                               |                         |          |                                        |
| Promoción - Ec | ducación Secun    | daria Obligat | toria (LOMLOE) | - 4º - Diurno 🕲          |                  |                 |                          |         |            |             |      |                               |                         |          |                                        |
| Promoción      |                   |               |                |                          |                  |                 |                          |         |            |             |      |                               |                         |          |                                        |
| Buscador       |                   |               |                |                          |                  |                 |                          |         |            |             |      |                               |                         |          |                                        |
| Curso escolar: | 2023/2024         |               |                |                          | Enseñana         | a: Educación    | Secundaria Obligatoria ( | LOMLOE) |            | Curso:      | 4°   |                               | Turno: Diurno           |          |                                        |
| Evaluación:    | Final - F         |               |                |                          | Grup             | p: Seleccione   |                          |         | -          | Promociona: | Sele | ccione                        | •                       |          | ?                                      |
|                |                   |               |                |                          |                  |                 |                          |         |            |             |      |                               |                         |          | Total Resultados: 1                    |
| APELLIDO1      | APELLIDO2         | NC            | OMBRE          | PREVISIÓN PROMOC         | IÓN              | PROMOCIÓN       | DEFINITIVA               | PIL     | ACCIÓN     | PROPUESTA   |      | REPETIDOR/AÑOS ANTERIORES SUS | PENSAS/REPET. SUSPENSAS | TITULA   | REUNE CONDICIÓN TÍTULO                 |
| 10.04          | The l             |               | 10.0           | Promociona               |                  | Promocion       |                          |         | Continua 🔻 | BACH        | -    | N/S 0//                       | )                       | Titula 🔻 |                                        |
|                |                   |               |                |                          |                  |                 |                          |         |            |             |      |                               |                         |          |                                        |
|                |                   |               |                |                          |                  |                 |                          |         |            |             |      |                               |                         |          |                                        |
|                |                   |               |                |                          |                  |                 |                          |         |            |             |      |                               |                         |          |                                        |
|                |                   |               |                |                          |                  |                 |                          |         |            |             |      |                               |                         |          |                                        |
|                |                   |               |                |                          |                  |                 |                          |         |            |             |      |                               |                         |          |                                        |
|                |                   |               |                |                          |                  |                 |                          |         |            |             |      |                               |                         |          |                                        |
|                |                   |               |                |                          |                  |                 |                          |         |            |             |      |                               |                         |          |                                        |
|                |                   |               |                |                          |                  |                 |                          |         |            |             |      |                               |                         |          |                                        |
|                |                   |               |                |                          |                  |                 |                          |         |            |             |      |                               |                         |          |                                        |
|                |                   |               |                |                          |                  |                 |                          |         |            |             |      |                               |                         |          | provisional, se puede                  |
|                |                   |               |                |                          |                  |                 |                          |         |            |             |      |                               |                         |          | modificar cuantas veces<br>se necesite |
|                |                   |               |                |                          |                  |                 |                          |         |            |             |      |                               |                         |          |                                        |
|                |                   |               |                |                          |                  |                 |                          |         |            |             |      |                               |                         |          | 3                                      |
| Promoción      |                   |               |                |                          |                  |                 |                          |         |            |             |      |                               |                         |          | × 🗸                                    |

#### Notas:

Se han unificado en un único informe la portada, el cuerpo y el cierre de los expedientes. Si se tiene la costumbre de guardarlo por cursos, se puede generar todo el expediente e imprimir la parte que interese.

Se recuerda que los expedientes que genera SIGAD actualmente son LOMLOE, los expedientes LOMCE se cerraron el curso pasado. Ver ficha Utilidades\_ Gestión de cierre de documentos de evaluación de LOMCE.

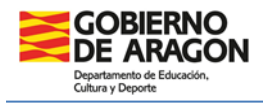

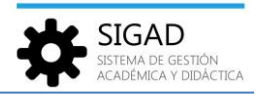

#### ¿Cómo obtenerlo?:

El documento "Expediente Académico de PRIM-ESO-BTO" se obtiene en el menú Utilidades → Informes.

| Configuración Promoción y Matrícula Grup           | os Alumnado Personal Curso Escolar Recursos <mark>Utilidades</mark>                                                             |                                            |                      |
|----------------------------------------------------|----------------------------------------------------------------------------------------------------|--------------------------------------------|----------------------|
| Estadísticas Universidades Solicitud de<br>Tíbulos | Intermet         D.D.C.         Tareas         Unconcinit         Parkinary         Limpter particular         Center charaster |                                            |                      |
| Informes ©                                         | Utilitate Polaisa Polaisa                                                                                                    |                                            |                      |
| Informes 3                                         |                                                                                                    |                                            |                      |
| Buscador     Nombre: EXPE                          | Grupo: Seleccione                                                                                                    | Tipo de enseñanze: Seleccione              | · 4                  |
|                                                    |                                                                                                    |                                            |                      |
|                                                    |                                                                                                    |                                            | Total Resultados: 10 |
| GRUPO                                              | NOMBRE                                                                                                    | TIPOS DE ENSEÑANZA                         | Ð                    |
| Docs evaluación                                    | Cierre del Expediente Académico de Artes Plásticas y Diseño                                                                     | Artes Plásticas v Diseño                   |                      |
| Docs evaluación                                    | Cierre del Expediente Académico de FP y PCI                                                                                     |                                            |                      |
| Docs evaluación                                    | Cuerpo de Expediente Académico de PCI                                                                                           |                                            |                      |
| Docs evaluación                                    | Cuerpo del Expediente Académico de Artes Plásticas y Diseño                                                                     | Artes Plásticas y Diseño                   |                      |
| Docs evaluación 5                                  | Cuerpo del Expediente Académico de FP                                                                                           | Ciclos Formativos de Formación Profesional |                      |
| Docs evaluación                                    | Expediente Académico de ESPA                                                                                                    | Educación Secundaria para Personas Adultas |                      |
| Docs evaluación                                    | Expediente Académico de PRIM-ESO-BTO                                                                                            | Varios tipos de enseñanza                  |                      |
| Docs evaluación                                    | Portada del Expediente Académico de Artes Plásticas y Diseño                                                                    | Artes Plásticas y Diseño                   |                      |

Actas de evaluación

#### Normativa:

Las actas comprenderán la relación nominal del alumnado que compone el grupo, junto con los resultados de la evaluación de las materias o ámbitos y las decisiones sobre promoción y permanencia.

#### Procedimiento SIGAD:

Las **decisiones de promoción, titulación y permanencia** se mostrarán en la columna correspondiente cuando se haya hecho la promoción del alumnado con el check verde de la pantalla de promoción (explicado en el apartado del expediente).

Las actas de materias o ámbitos pendientes se presentan por curso en el que hay materias pendientes, en 4º no habrá acta.

#### ¿Cómo obtenerlo?:

Los documentos "Acta Evaluación ESO" o "Acta Evaluación pendientes ESO" se obtienen en el menú Utilidades → Informes.

| Configuración           |                     |                         |                 |                                                                                                    |                    | Rect Utilid  | ades          |                 |              |               |               |                                    |                       |
|-------------------------|---------------------|-------------------------|-----------------|----------------------------------------------------------------------------------------------------|--------------------|--------------|---------------|-----------------|--------------|---------------|---------------|------------------------------------|-----------------------|
| <b>al</b><br>Intelinion | Si<br>Universidades | Solicitud de<br>Títulos | E<br>Informas   | <b>i≡</b><br>0.0.0                                                                                                    | <b>O</b><br>Tareas | Kronowin     | Peñatara      | Umplar pantalla | Cerrar otras |               |               |                                    |                       |
| Informes O              |                     |                         |                 | CTROADAL                                                                                                    |                    |              |               | Prov            |              |               |               |                                    |                       |
| Informes                |                     |                         |                 |                                                                                                    |                    |              |               |                 |              |               |               |                                    |                       |
| Buscador                |                     |                         |                 |                                                                                                    |                    |              |               |                 |              |               |               |                                    |                       |
| Nombre:                 |                     |                         |                 |                                                                                                    |                    | G            | rupo: Selecci | one             |              | <br>Tipo de e | nseñanza:     | Seleccione                         | •                     |
|                         |                     |                         |                 |                                                                                                    |                    |              |               |                 |              |               |               |                                    | 1 P                   |
|                         |                     |                         |                 |                                                                                                    |                    |              |               |                 |              |               |               |                                    | Total Resultados: 164 |
| GRUPO                   |                     |                         | NOMBRE          |                                                                                                    |                    |              |               |                 |              | TIPOS         | DE ENSEÑAN    | NZA                                | Ð                     |
|                         |                     |                         |                 |                                                                                                    |                    |              |               |                 |              |               |               |                                    |                       |
| Docs evaluación         |                     |                         | Acta Evaluación | Bachillerato                                                                                                    |                    |              |               |                 |              | Bachill       | erato         |                                    | <u> </u>              |
| Docs evaluación         |                     |                         | Acta Evaluación | Bachillerato Lib                                                                                                    | ore                |              |               |                 |              | Bachill       | erato         |                                    |                       |
| Docs evaluación         |                     |                         | Acta Evaluación | Bachillerato Lib                                                                                                    | ore DNI/NIE        |              |               |                 |              | Bachill       | erato         |                                    |                       |
| Docs evaluación         |                     |                         | Acta Evaluación | de Artes Plástic                                                                                                    | tas y Diseño       |              |               |                 |              | Artes F       | Násticas y Di | iseño                              |                       |
| Docs evaluación         |                     | 3                       | Acta Evaluación | de Enseñanzas                                                                                                    | Deportivas         | 0            |               |                 |              | Enseña        | inzas Deport  | tivas                              |                       |
| Docs evaluación         |                     |                         | Acta Evaluación | de unidades Fo                                                                                                    | ormativas de Mer   | tor Duración |               |                 |              | Ciclos        | Formativos o  | de Formación Protesional           |                       |
| Docs evaluación         |                     |                         | Acta Evaluación | ESU                                                                                                    |                    |              |               |                 |              | Educad        | tion secunda  | aria<br>asia paya Dessonas Adultas |                       |
| Pors evaluacion         |                     |                         | Acta Evaluación | Correct of the second second s |                    |              |               |                 |              | Educad        | and adcunda   | ana yara Personas Auunds           |                       |

| GOBIERNO<br>DE ARAGON                           |
|-------------------------------------------------|
| Departamento de Educación,<br>Cultura y Deporte |

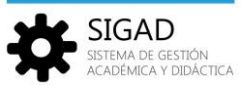

| Configuración                                                                          |                               | pos Alumenado Personal Curso Escolar Rect DUERdades                                                                                                    |                                                                                                    |                       |
|----------------------------------------------------------------------------------------|-------------------------------|----------------------------------------------------------------------------------------------------|----------------------------------------------------------------------------------------------------|-----------------------|
| ai                                                                                     | s [ 🤇                         | 0 1 1 0 0 1 1 □                                                                                                    |                                                                                                    |                       |
| Estadísticas                                                                           | Universidades Solicitud de    | Informes D.O.C. Tareas Kronovin Peñatara Limplar pantalla Cerrar otras                                                                                                    |                                                                                                    |                       |
|                                                                                        | THURSE                        |                                                                                                    |                                                                                                    |                       |
| · · · · · ·                                                                            | Exportación de Hicheros       | Utilidades Horanos Pettanas                                                                                                    |                                                                                                    |                       |
| Informes O                                                                             |                               |                                                                                                    |                                                                                                    |                       |
| Informes                                                                               |                               |                                                                                                    |                                                                                                    |                       |
| ~ .                                                                                    |                               |                                                                                                    |                                                                                                    |                       |
| C Buscador                                                                             |                               |                                                                                                    |                                                                                                    |                       |
| Nombre:                                                                                |                               | Grupo: Seleccione                                                                                                    | <ul> <li>Tipo de enseñanzai Seleccione</li> </ul>                                                                                                    | -                     |
|                                                                                        |                               |                                                                                                    |                                                                                                    |                       |
|                                                                                        |                               |                                                                                                    |                                                                                                    |                       |
|                                                                                        |                               |                                                                                                    |                                                                                                    |                       |
|                                                                                        |                               |                                                                                                    |                                                                                                    | Total Resultados: 164 |
| GRUPO                                                                                  |                               | NOMBRE                                                                                                    | TIPOS DE ENSEÑANZA                                                                                                    | Ð                     |
|                                                                                        |                               |                                                                                                    |                                                                                                    |                       |
| Docs evaluació                                                                         | ón                            | Acta Evaluación Bachillerato                                                                                                    | Bachillerato                                                                                                    | *                     |
| Docs evaluació                                                                         | ón                            | Acta Evaluación Bachillerato Libre                                                                                                    | Bachillerato                                                                                                    |                       |
| Docs evaluació                                                                         | ón                            | Acta Evaluación Bachillerato Libre DNI/NIE                                                                                                    | Bachillerato                                                                                                    |                       |
| Docs evaluació                                                                         | ón                            | Acta Evaluación de Artes Plásticas y Diseño                                                                                                    | Artes Plásticas y Diseño                                                                                                    |                       |
| Docs evaluació                                                                         | én                            | Acta Evaluación de Enseñanzas Deportivas                                                                                                    | Enseñanzas Deportivas                                                                                                    |                       |
| Docs evaluació                                                                         | ón                            | Acta Evaluación de Unidades Formativas de Menor Duración                                                                                                    | And the Annual Annual Annua                                                                                                    |                       |
| Docs evaluació                                                                         | ón                            |                                                                                                    | Ciclos Formativos de Formación Profesional                                                                                                    |                       |
|                                                                                        |                               | Acta Evaluación ESO                                                                                                    | Ciclos Formativos de Formación Profesional<br>Educación Secundaria                                                                                                    |                       |
| Docs evaluació                                                                         | ón                            | Acta Evaluación ESO<br>Acta Evaluación ESO                                                                                                    | Cutos hormativos de hormación Protesional<br>Educación Secundaria<br>Educación Secundaria para Personas Adultas                                                                                                    |                       |
| Docs evaluació<br>Docs evaluació                                                       | ón<br>ón                      | Acta Evaluación ESO<br>Acta Evaluación ESO<br>Acta Evaluación ESO                                                                                                    | Cicitos formacion y profesional<br>Educación Secundaria<br>Educación Secundaria para Personas Adultas<br>Cicitos Formación A forecimación Profesional                                                                                                    |                       |
| Docs evaluació<br>Docs evaluació<br>Docs evaluació                                     | ón<br>ón<br>ón 3              | Acta Folyacetin SSPA<br>Acta Folyacetin SSPA<br>Acta Folyacetin SSPA<br>Acta Folyacetin PSPA                                                                                                    | C Libiti i formatinos de tramacion interessona<br>Escundaria<br>Escundaria<br>Ciclos Formativos de Formacion Indestina<br>Dictos Formativos de Formacion Indestinal<br>Procema de Cualificación Inicial                                                                                                    |                       |
| Docs evaluació<br>Docs evaluació<br>Docs evaluació<br>Docs evaluació                   | ón<br>ón<br>ón <u>3</u><br>ón | Ante Frankastein EGO<br>Ante Ernhaustein EGN<br>Ante Ernhaustein EGN<br>Ante Ernhaustein para ensementaa de FP<br>Ante Ernhaustein Ernhammte                                                                                                    | Efficiencial Securidad<br>Efficiencial Securidade<br>Efficiencial Securidade para Persona Multitas<br>Ciclos Formativos de Formación Portecional<br>Programa de Casificación Inicial                                                                                                    |                       |
| Docs evaluació<br>Docs evaluació<br>Docs evaluació<br>Docs evaluació<br>Docs evaluació | ón<br>ón<br>ón <u>3</u><br>ón | Anto Evaluación ESO<br>Anto Evaluación ESO<br>Anto Evaluación para enseñancia de FP<br>Anto Evaluación para enseñancia de FP<br>Anto Evaluación pendientes Esculteranta<br>Anto Evaluación pendientes Esculteranta                                                                                                    | Cisis Formations de transactor provente<br>Ecucación Securidos para Personas Adulas<br>Ecucación Securidos para Personas Adulas<br>Ecucación Escuridos Personas<br>Pergamas de Cualificación Inicial<br>Bachiterato<br>Elacitación Securidas                                                                                                    |                       |
| Docs evaluació<br>Docs evaluació<br>Docs evaluació<br>Docs evaluació<br>Docs evaluació | ón<br>ón<br>ón<br>ón          | Ante Televisioni ESDA<br>Ante Selvascolo ESDA<br>Ante Selvascolo para enseñanza de FP<br>Ante Selvascolo paradentes Eschiento<br>Ante Selvascolo Paradentes Eschiento<br>Ante Selvascolo Paradentes Eschiento<br>Ante Selvascolo Paradentes Eschiento                                                                                                    | Extraction Security and Advances and Advances and Advances Advances Advance   |                       |
| Docs evaluació<br>Docs evaluació<br>Docs evaluació<br>Docs evaluació<br>Docs evaluació | ón<br>ón 3<br>ón              | Ante Financio ISO<br>Ante Environi ISO<br>Ante Environi ISO<br>Ante Environ | Extraction Forence and<br>Extraction Forence and an extra set of the set of the |                       |
| Docs evaluació<br>Docs evaluació<br>Docs evaluació<br>Docs evaluació<br>Docs evaluació | 6n 3<br>6n 3<br>6n 3<br>6n    | Anto Ferninación ISO<br>Acta Ferninación ISOA<br>Acta Ferninación ISOA<br>Acta Ferninación ISOA<br>Acta Ferninación Per El<br>Acta Ferninación Per El<br>Acta Ferninación ISOA<br>Acta Ferninación ISOA<br>Acta Ferninación ISOA<br>Acta Ferninación ISOA<br>Acta Ferninación ISOA                                                                                                    | Extension for extension data immediate in processional<br>Extension for extension data immediate in processional<br>Ciclos Formativos de Formación Professional<br>Programa de Casilitación Inicial<br>Bachiterato<br>Extension Sometia                                                                                                    |                       |

**Historial académico** 

### Normativa:

El historial académico es el documento oficial que refleja los resultados de la evaluación y las decisiones relativas al progreso académico del alumnado a lo largo de la etapa.

El historial académico se entregará al alumnado al término de la etapa de Educación Secundaria Obligatoria. En el caso de que una alumna o un alumno cambie de centro antes de terminar la etapa, el centro de origen deberá enviar el historial académico al de destino con aquellas partes que se hayan cumplimentado.

## **Procedimiento SIGAD:**

Se pueden incluir **diligencias y observaciones** en la ficha de la alumna o el alumno. Los datos que ahí se incluyan se registrarán por curso escolar y serán acumulativos.

| Configuración                                                                                                   | Promoción y Matrícula                       | Grupos | Alumnado | Personal                    | Curso Escolar          | Recursos   | Utilidades    |            |             |  |  |  |  |  |  |
|----------------------------------------------------------------------------------------------------|---------------------------------------------|--------|----------|-----------------------------|------------------------|------------|---------------|------------|-------------|--|--|--|--|--|--|
| Q 2<br>Búsqueda                                                                                                 | Ficha Falt                                  | as ir  | A 1      | Q<br>Búsqueda<br>Históricos | Materias<br>pendientes | Familiares | Reclamaciones | Protocolos | O<br>Apoyos |  |  |  |  |  |  |
| Búsqueda Alum                                                                                                   | Búsqueda Alumnado I Matrícula - 2023/2024 I |        |          |                             |                        |            |               |            |             |  |  |  |  |  |  |
| Matrícula                                                                                                    |                                             |        | 3        |                             |                        |            |               |            |             |  |  |  |  |  |  |
| Datos generales   Lenguas extranjeras/Lenguas propias   Expediente e Historial   Apoyos   Becas   Reclamaciones |                                             |        |          |                             |                        |            |               |            |             |  |  |  |  |  |  |
|                                                                                                    | Expediente e Historial                      |        |          |                             |                        |            |               |            |             |  |  |  |  |  |  |
| Datos psicopeda                                                                                                 | agógicos relevantes:                        |        |          |                             |                        |            |               |            |             |  |  |  |  |  |  |
|                                                                                                    |                                             |        |          |                             |                        |            |               |            |             |  |  |  |  |  |  |
|                                                                                                    | Diligencias:                                |        |          |                             |                        |            |               |            |             |  |  |  |  |  |  |
|                                                                                                    |                                             |        |          |                             |                        |            |               |            |             |  |  |  |  |  |  |
|                                                                                                    | Observaciones:                              |        |          |                             |                        |            |               |            |             |  |  |  |  |  |  |
|                                                                                                    |                                             |        |          |                             |                        |            |               |            |             |  |  |  |  |  |  |

Las decisiones de **promoción o titulación** se verán reflejadas cuando se haya hecho la promoción con el check verde de la pantalla de promoción (explicado en el apartado del expediente).

La **propuesta de expedición del título** de graduado se mostrará cuando se haga la promoción definitiva con el botón azul.

| Propuesta de expedición del Título de Graduado o Graduada en Educación Secundaria Obligatoria con fecha 1 de junio de 2024                                                                                                    |  |
|----------------------------------------------------------------------------------------------------|--|
| La alumna: <b>Example a constant</b> ha finalizado en este centro los estudios de Educación Secundaria Obligatoria, alcanzando los objetivos correspondientes y adquiriendo las competencias clave, por lo que reúne las condiciones necesarias para que le sea expedido el Título de graduado o graduada en Educación Secundaria Obligatoria. |  |

| XXX                                     | GOBIE<br>DE AF                                            | RNO<br>AGO<br>Educación, | N                         |                    |                              |                |            |             |                           |                            | *        | SIGAD<br>SISTEMA DE GESTIÓN<br>ACADÉMICA Y DIDÁCTICA |
|-----------------------------------------|-----------------------------------------------------------|--------------------------|---------------------------|--------------------|------------------------------|----------------|------------|-------------|---------------------------|----------------------------|----------|------------------------------------------------------|
| Contiguración<br>1                      | Promoción y Matricula                                     | Grupes Alumna            | do Personal               | Curso Escolar Recu | sos Utilidades               |                |            |             |                           |                            |          |                                                      |
| 2<br>Promoción - Ec                     | Promociónes Promoci<br>Promoción<br>ducación Secundaria O | in Matricula             | Materias<br>Matriculación | Mancus no Gin      |                              |                |            |             |                           |                            |          |                                                      |
| Promoción<br>Buscador<br>Curso escolar: | 2023/2024                                                 |                          |                           | Enseñanza:         | Educación Secundaria Obligat | toria (LOMLOE) |            | Curso:      | 40                        | Turno: Diurno              |          |                                                      |
| Evaluación:                             | Final - F                                                 |                          |                           | - Grupo:           | Seleccione                   |                | *          | Promociona: | Seleccione                | -                          |          | • •                                                  |
|                                         |                                                           |                          |                           |                    |                              |                |            |             |                           |                            |          | Total Resultados: 1                                  |
| APELLIDO1                               | APELLIDO2                                                 | NOMBRE                   | PREVISIÓN PROM            | IOCIÓN             | PROMOCIÓN DEFINITIVA         |                | ACCIÓN     | PROPUESTA   | REPETIDOR/AÑOS ANTERIORES | SUSPENSAS/REPET. SUSPENSAS | TITULA   | REUNE CONDICIÓN TÍTULO ਈ                             |
|                                         | 100                                                       | 1000                     | Promociona                | Ÿ                  | Promociona                   | •              | Continua 🔻 | BACH        | , N/S                     | 0/0                        | Titula 💌 |                                                      |
|                                         |                                                           |                          |                           |                    |                              |                |            |             |                           |                            |          |                                                      |
|                                         |                                                           |                          |                           |                    |                              |                |            |             |                           |                            |          |                                                      |
|                                         |                                                           |                          |                           |                    |                              |                |            |             |                           |                            |          |                                                      |
|                                         |                                                           |                          |                           |                    |                              |                |            |             |                           |                            |          |                                                      |
|                                         |                                                           |                          |                           |                    |                              |                |            |             |                           |                            |          |                                                      |
|                                         |                                                           |                          |                           |                    |                              |                |            |             |                           |                            |          |                                                      |
| 0                                       | hatán anuli i                                             |                          |                           |                    |                              |                |            |             |                           |                            |          |                                                      |
|                                         | definitiva, se c                                          | rea matrícula            |                           |                    |                              |                |            |             |                           |                            |          |                                                      |
|                                         | hubiera algún e<br>Servicio Pi                            | error avisar al          |                           |                    |                              |                |            |             |                           |                            |          |                                                      |
| 3                                       | 7                                                         |                          | )                         |                    |                              |                |            |             |                           |                            |          |                                                      |
| Promoción                               |                                                           |                          |                           |                    |                              |                |            |             |                           |                            |          | × <                                                  |

## Notas:

En caso de que ambos centros sean gestionados por SIGAD, no será necesario esperar la recepción de este informe para consultar datos del alumno o alumna una vez que se haya matriculado.

Mientras haya alumnado que empezó la etapa en la anterior ley educativa, LOMCE, el historial mostrará la correspondiente información LOMCE a continuación de la LOMLOE.

## ¿Cómo obtenerlo?:

El documento "Historial Académico de PRI-ESO-BTO" se obtiene en el menú Utilidades → Informes.

| onfiguración      | Promoción y Mat      | rícula Gruper | Alumnado        | Penonal         | Corso Escolar        | Rect           | dedes          |                  |               |
|-------------------|----------------------|---------------|-----------------|-----------------|----------------------|----------------|----------------|------------------|---------------|
| ्रता<br>tradition |                      | La 2          | ()<br>Informat  | i=              | <b>e</b> °.<br>Terme | 4)<br>Kranovin | 4)<br>Pelalara | Limelar partalla | Cerrer street |
|                   |                      | Titulos       |                 |                 |                      |                |                |                  |               |
| Dip               | ortacion de Ficheros |               |                 | Utilidades      |                      | He             | oranos         | Pestal           | 45            |
| Informes O        |                      |               |                 |                 |                      |                |                |                  |               |
| Informes -        | cons                 | elo           |                 |                 |                      |                |                |                  |               |
| 3                 |                      |               |                 |                 |                      |                |                |                  |               |
| Buscador          | <u>_</u>             |               |                 |                 |                      |                |                |                  |               |
| Nombre: h         | isto                 |               |                 |                 |                      |                | Selecc         | ione             |               |
|                   |                      |               |                 |                 |                      |                |                |                  |               |
|                   |                      |               |                 |                 |                      |                |                |                  |               |
|                   |                      |               |                 |                 |                      |                |                |                  |               |
| GRUPO             |                      |               | NOMERE          |                 |                      |                |                |                  |               |
|                   |                      |               |                 |                 |                      |                |                |                  |               |
| Docs evaluación   | 6                    |               | Historial Acad  | émico de Primai | ria (LOMCE)          |                |                |                  |               |
| Docs evaluación   |                      |               | Historial Acad  | émico ESPA      |                      |                |                |                  |               |
| Doce evaluación   |                      |               | Historial Acade | émico PRI-ESO-  | RTO                  |                |                |                  |               |

## Informe personal por traslado

## Normativa:

En caso de traslado del alumnado antes de finalizar la etapa, el centro de origen deberá remitir al de destino, y a petición de este, el informe personal por traslado, junto a una copia del historial académico.

Versión 9.0 - 10 / 2024

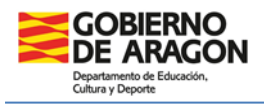

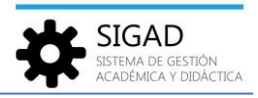

#### Procedimiento SIGAD:

Las **calificaciones** de las evaluaciones realizadas en el curso en que se traslada y las **actuaciones** de intervención educativa adoptadas se mostrarán cuando se hayan registrado previamente en SIGAD o en la plataforma PCRALU.

Pulsando el botón **traslado** de la ficha de matrícula del alumno se abre una ventana emergente en la que el equipo directivo o administrativos pueden cumplimentar el cuadro de **observaciones** que aparece en el informe.

| Configuración Pr     | romoción | y Matrícula  | Grupos   | Alumnado                                               | Personal          | Curso Escolar | Recursos              | Utilidades |                  |                        |                    |                |                  |                       |                |                 |            |          |                | ( , , , , , , , , , , , , , , , , , , , |                         | ( , , , , , , , , , , , , , , , , , , , |            |          |
|----------------------|----------|--------------|----------|--------------------------------------------------------|-------------------|---------------|-----------------------|------------|------------------|------------------------|--------------------|----------------|------------------|-----------------------|----------------|-----------------|------------|----------|----------------|-----------------------------------------|-------------------------|-----------------------------------------|------------|----------|
| Q, I                 | 11       | -            | د        |                                                        | Q                 | 1             | 22                    | E          | ) ES.            | 0                      |                    |                |                  |                       |                |                 |            |          |                |                                         |                         |                                         |            |          |
| Búsqueda P           | licha    | Fais         | 81       | incidencias                                            | Dúsqueda          | Materias      | Familiares            | Reclama    | ciones Protocol  | os Apoyos              |                    |                |                  |                       |                |                 |            |          |                |                                         |                         |                                         |            |          |
| 2                    |          |              | 3        |                                                        |                   | inado         |                       |            |                  |                        |                    |                |                  |                       |                |                 |            |          |                |                                         |                         |                                         |            |          |
| Búsqueda Alumnadi    | . 0      | Matric       | ula - 📖  | a na ang marang sa sa sa sa sa sa sa sa sa sa sa sa sa | later instan      |               |                       |            |                  |                        |                    |                |                  |                       |                |                 |            |          |                |                                         |                         |                                         |            |          |
| Materia              |          | _            | _        |                                                        |                   |               |                       |            |                  |                        |                    |                |                  |                       |                |                 |            |          |                |                                         |                         |                                         |            |          |
| Datos generales   Le | enquas   | extranieras  | /Lenguas | oropias   Exp                                          | ediente e Histor  | ial   Apovos  | Recas Recla           | macioner   | Información (    | de traslado            |                    |                |                  |                       |                |                 |            |          |                |                                         |                         |                                         |            |          |
|                      |          |              |          |                                                        |                   | Datos gene    | rales                 |            | Current encoder  |                        |                    |                |                  |                       |                |                 |            |          |                |                                         |                         |                                         |            |          |
| Curso escolar        | n 20     | 23/2024      |          |                                                        |                   |               | N <sup>o</sup> expedi | iente:     | curso escolar    |                        |                    |                |                  |                       |                |                 |            |          |                | 10 L Conva                              | lidadas: 0   Eventas: 0 | EPE- 0 I MAH                            | Anulado: 0 | 0        |
| Newbork              |          |              |          |                                                        |                   |               | A                     |            | Enseñanza        | Bachillerato de        | Humanidades y      | Ciencias Socia | ales (LOMLOE)    |                       |                |                 |            |          |                |                                         |                         |                                         |            | 5        |
| Nombre               |          |              |          |                                                        |                   | <u> </u>      | Apen                  |            | Alumno           | The second strength of | 1000               |                |                  |                       |                |                 |            |          |                | LENG                                    | G. EXTR/LENG. PROPI     |                                         | BORKAR     | <u>_</u> |
| Apellido2            | 2:       |              |          |                                                        |                   |               |                       |            | Fecha traslado   |                        | 69                 | Centro des     | stino Seleccioni | e                     | - Ce           | ntro no nacion  | al 🗌       |          |                |                                         |                         |                                         |            |          |
| Id Alumno Centro     |          |              |          |                                                        |                   |               | Id Interno Ce         | entro:     | Disectión        |                        |                    |                |                  |                       |                | Taláfas         |            |          |                | - Sel                                   |                         |                                         | Borrar     |          |
| Enseñanza            | s: Ba    | chillerato d | e Humani | idades y Cienc                                         | ias Sociales (LOI |               | c                     | urso:      | Direction        |                        |                    |                |                  |                       |                | heneror         |            |          |                | • Sel                                   |                         |                                         | Borrar     |          |
| Turne                |          |              |          |                                                        |                   |               | 6                     |            | Localidad        |                        |                    | Provi          | incia            |                       |                | Código Post     | al         |          |                | • Sel                                   |                         |                                         | Borrar     |          |
| Turno                |          |              |          |                                                        |                   |               | 0                     | nopo.      | Enviado 'Informe | e personal por tras    | slado' al centro d | estino         | 6                | Enviado "H            | Historial acad | lémico' al cent | ro destino |          |                | • Sel                                   |                         |                                         | Borrar     |          |
| Estado matrícula     | a: De    | efinitiva    |          |                                                        |                   | -             | Fecha matricula       | ación:     |                  |                        |                    |                |                  |                       |                | _               |            |          | ~              |                                         |                         |                                         |            |          |
| Es matrícula parcial | k 🗌      |              |          |                                                        |                   | F             | echa fin matricula    | sción:     | Observaciones:   |                        |                    |                |                  |                       |                |                 |            |          |                | - Sel                                   |                         |                                         | Borrar     |          |
| Tipo matrícula       | K Se     | eccione      |          |                                                        |                   | - Bach.       | en 3 años acadé       | cos:       |                  |                        |                    |                |                  |                       |                |                 |            |          |                | - Sel                                   |                         |                                         | Borrar     |          |
|                      |          |              |          |                                                        |                   |               |                       | L          | _                |                        |                    |                |                  |                       | ~              | _               |            |          |                |                                         |                         |                                         |            | •        |
| Condición de acceso  | s: Se    | eccione      |          |                                                        |                   | •             | Matrícula anti        | terior: S  | eleccione        |                        |                    | •              |                  | tring to to the trine |                |                 |            |          | - Materia di s |                                         | T                       | ntal Resultado                          | = 0        |          |
| Repetidor:           |          |              |          |                                                        | R.C               |               |                       |            |                  |                        |                    |                |                  |                       |                |                 |            |          |                |                                         |                         |                                         |            | -        |
| Miembro AMPA:        |          |              |          |                                                        | Seguro Escol      | ar: 🔽         |                       |            |                  |                        |                    |                | NATERIAS PENDIEN | 16                    |                | CORSO ESCO      | AR         | LEING, E | ATR/LENG.      | PROPIA                                  |                         | ENSENAN                                 | L/4:       |          |
| Reca de comedori     |          |              |          | B                                                      | eca de transport  |               |                       |            | Otras Becasi     | _                      |                    |                |                  |                       |                |                 |            |          |                |                                         |                         |                                         |            |          |
|                      |          |              | -        |                                                        |                   |               |                       |            |                  | 0                      |                    |                |                  |                       |                |                 |            |          |                |                                         |                         |                                         |            |          |
|                      |          | _            |          |                                                        |                   |               |                       |            |                  |                        |                    |                |                  |                       |                |                 |            |          |                |                                         |                         |                                         |            |          |
|                      | _        | /            |          |                                                        |                   |               |                       |            |                  |                        |                    |                |                  |                       |                |                 |            |          |                |                                         |                         |                                         |            |          |
|                      | _        |              |          |                                                        |                   |               |                       |            |                  |                        |                    |                |                  |                       |                |                 |            |          |                |                                         |                         |                                         |            |          |
| 4                    |          |              |          |                                                        |                   |               |                       |            |                  |                        |                    |                |                  |                       |                |                 |            |          |                |                                         |                         |                                         |            |          |
| Traslado Evaluacio   | ones     | Materias     | Actuacio | ones Faltas                                            | Informes          |               |                       |            |                  |                        |                    |                |                  |                       |                |                 |            |          |                |                                         |                         |                                         |            |          |
|                      | _        |              | _        | _                                                      |                   |               |                       |            |                  |                        |                    |                |                  |                       |                |                 |            |          |                |                                         |                         |                                         |            |          |

## ¿Cómo obtenerlo?:

El documento "Informe por traslado" se obtiene en el menú Utilidades → Informes.

| Configuración    | Promoción y Ma        | trícula G               | upos Alumnado   | Personal           | Curso Escolar       | Usi                  | dades         |                 |              |                                        |                              |
|------------------|-----------------------|-------------------------|-----------------|--------------------|---------------------|----------------------|---------------|-----------------|--------------|----------------------------------------|------------------------------|
| Estadísticas     | S:<br>Universidades   | Solicitud de<br>Títulos | 2<br>Informes   | <b>}≣</b><br>0.0.C | <b>G</b><br>Tareas  | <b>O</b><br>Kronowin | e<br>Pelalara | Umplar pantalla | Certar otras |                                        |                              |
| Eq               | portación de Ficheros | i                       |                 | Utilidades         |                     | Н                    | orarios       | Pestañas        | i            |                                        |                              |
| Informes 🕲       |                       |                         |                 |                    |                     |                      |               |                 |              |                                        |                              |
| Informes         | cons                  | ejo                     |                 |                    |                     |                      |               |                 |              |                                        |                              |
| 🕞 Buscador 3     |                       |                         |                 |                    |                     |                      |               |                 |              |                                        |                              |
| Nombre: tr       | rasl                  |                         |                 |                    |                     |                      | Grupo: Selec  | cione           |              | <ul> <li>Tipo de enseñanza:</li> </ul> | Seleccione                   |
|                  | _                     |                         |                 |                    |                     |                      |               |                 |              |                                        |                              |
|                  |                       |                         |                 |                    |                     |                      |               |                 |              |                                        |                              |
|                  |                       |                         |                 |                    |                     |                      |               |                 |              |                                        | Total                        |
| GRUPO            |                       |                         | NOMBRE          |                    |                     |                      |               |                 |              | TIPOS DE ENSE                          | Ñanza                        |
|                  |                       |                         |                 |                    |                     |                      |               |                 |              |                                        |                              |
| Docs evaluación  | · · · ·               |                         | Acta trasladad  | os para FP         |                     |                      |               |                 |              | Ciclos Formati                         | os de Formación Profesional  |
| Docs evaluación  |                       | 5                       | Certificación a | cadémica de FR     | P para traslado u o | otros efectos        |               |                 |              | Ciclos Formati                         | ios de Formación Profesional |
| Dece exploración |                       |                         | leforme por tr  |                    |                     |                      |               |                 |              | 14 C                                   |                              |

**Consejo orientador** 

#### Normativa:

Para todo el alumnado al finalizar los cursos de 2ºy 4º de ESO y, en el resto de cursos, siempre que se proponga la derivación a un programa de atención a la diversidad o a Ciclos Formativos de GB.

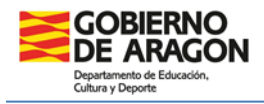

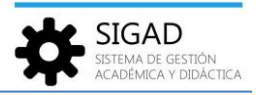

## Procedimiento SIGAD:

Ver la ficha "Grupos - Consejo orientador" donde se explica cómo cumplimentarlo.

## ¿Cómo obtenerlo?:

El documento "Consejo orientador de ESO" se obtiene en el menú Utilidades → Informes.

| Configuración             |                       |                         |                  |                 |                      | Prof 1 US        | lidades       |                  |              |   |                    |                      |                     |
|---------------------------|-----------------------|-------------------------|------------------|-----------------|----------------------|------------------|---------------|------------------|--------------|---|--------------------|----------------------|---------------------|
| ៍រា៍<br>Estadísticas      | Si<br>Universidades S | Ealicitud de<br>Titulos | ()<br>Informes   | )<br>D.O.C.     | <b>O</b> °<br>Teress | 3<br>Kronowin    | Pelalara      | Limplar pantalla | Cerrar otras |   |                    |                      |                     |
| D                         | portación de Ficheros |                         |                  | Uslidades       |                      |                  | forarios      | Pest             | añas         |   |                    |                      |                     |
| Informes O                |                       |                         |                  |                 |                      |                  |               |                  |              |   |                    |                      |                     |
| Informes<br>3<br>Buscoupr | conse                 | jo                      |                  |                 |                      |                  |               |                  |              |   |                    |                      |                     |
| Nombre:                   | consejo               |                         |                  |                 |                      |                  | Grupo: Selecc | one              |              | - | Tipo de enseñanza: | Seleccione           | - 0                 |
|                           |                       |                         |                  |                 |                      |                  |               |                  |              |   |                    |                      |                     |
|                           |                       |                         |                  |                 |                      |                  |               |                  |              |   |                    |                      | Total Resultados: 4 |
| GRUPO                     | •                     |                         | NOMERE           |                 |                      |                  |               |                  |              |   | TIPOS DE ENSER     | NANZA                | Ð                   |
| anoro                     |                       |                         | itomone.         |                 |                      |                  |               |                  |              |   | The Galace Charac  |                      | _                   |
| Docs evaluación           | 1                     |                         | Conseio orienta  | dor alumnado    | 2º ESO con propu     | iesta de incorpo | ración a CEGB |                  |              |   | Educación Secu     | ndaria               |                     |
| Docs evaluación           | 1                     | (                       | Conseio orienta  | dor de ESO      |                      |                  |               |                  |              |   | Educación Secu     | ndaria               |                     |
| Docs evaluación           | 2                     | (                       | Consejo orienta  | dor de PCI      |                      |                  |               |                  |              |   | Programa de Ci     | ualificación Inicial |                     |
| Profesorado               |                       | 1                       | Hoja de firmas o | del Consejo Eso | colar/Social         |                  |               |                  |              |   |                    |                      |                     |

## Nota:

En este informe **no se ha incluido el acuse de recibo**. Sí que se adjunta el **consentimiento**, que deben firmar las familias, en los casos en los que hay **propuesta a Ciclo Formativo de Grado Básico**.

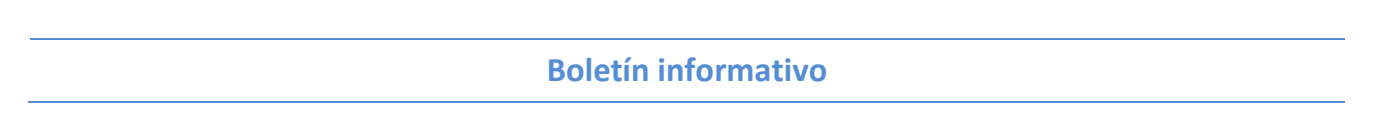

## Normativa:

En este informe se incluyen los resultados académicos de las materias o ámbitos, las actuaciones asociadas a las mismas y las faltas de asistencia.

## **Procedimiento SIGAD:**

Las observaciones de tutoría se registran por los tutores y las tutoras en SIGAD Didáctica.

| SIGAD                  | 🗮 Listado de alumnos |
|------------------------|----------------------|
| Alumnos                |                      |
| Listado                | Primer apellido      |
|                        | Grupo                |
| ✓ Faltas y ausencias > |                      |
| Evaluación             |                      |
| Observaciones tutoria  |                      |
| Decensión beletines    |                      |

En el reverso de los boletines se incluyen las **observaciones** que haya incluido el **profesorado** en cada una de sus materias o ámbitos ordenadas por evaluaciones.

La **decisión de promoción** se mostrará cuando se realice la promoción con el check verde de la pantalla de promoción (explicado en el apartado del expediente).

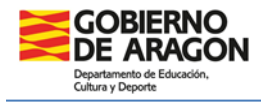

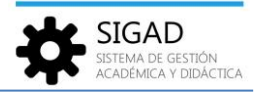

#### ¿Cómo obtenerlo?:

El documento "Boletín" se obtiene en el menú Utilidades → Informes.

| Configuración Promoción y N | latrícula Grupos Alumnado | Personal Curso Escolar | Villdades                         |                              |                                              |               |                     |
|-----------------------------|---------------------------|------------------------|-----------------------------------|------------------------------|----------------------------------------------|---------------|---------------------|
| Estadiriscas Universidades  | Solicitud de<br>Títulos   | D.O.C. Tarress         | Crear Centro de Kronowin Peñalana | Umpier pantalla Cerrar otras |                                              |               |                     |
| Informes O                  | *<br>*                    | Guidades               | 1 Merel No                        | 1000                         |                                              |               |                     |
| Informes<br>3<br>© Buttedor | 0                         |                        |                                   |                              |                                              |               |                     |
| Nombre: bole                |                           |                        | Grupo: Seleccione                 |                              | Tipo de enseñanza: Selecci                   | ione          | • 4                 |
|                             |                           |                        |                                   |                              |                                              |               | • হ                 |
|                             |                           |                        |                                   |                              |                                              |               | Total Resultados: 5 |
| GRUPO 5                     | NOMBRE                    |                        |                                   |                              | TIPOS DE ENSEÑANZA                           | COMPETENCIA   | Ð                   |
| Descarbasilia               | Delation                  |                        |                                   |                              |                                              | A this costs  |                     |
| Docs evaluación             | Rolatio ECDA              |                        |                                   |                              | Educación Secundaria para Derropar Adultar   | Amoito centro |                     |
| Docs evaluación             | Boletin extraordinaria    | a Bachillerato         |                                   |                              | concerner occarroania para rersorias Aduntas | Ámbito centro |                     |
| Docs evaluación             | Boletin Libre ESO         |                        |                                   |                              | Educación Secundaria                         | Ámbito centro |                     |
| Docs evaluación             | Boletin PCI               |                        |                                   |                              |                                              | Âmbito centro |                     |

Certificado académico oficial

## Normativa:

En él se hará constar el número de años y materias cursadas, así como las calificaciones obtenidas y al finalizar la etapa el nivel de adquisición de las competencias clave.

#### **Procedimiento SIGAD:**

Las **decisiones de promoción y titulación** se mostrarán en la línea correspondiente cuando se haya hecho la promoción del alumnado con el check verde de la pantalla de promoción (explicado en el apartado del expediente).

El grado de adquisición de las **competencias clave** de la etapa se mostrarán únicamente cuando la alumna o el alumno haya titulado.

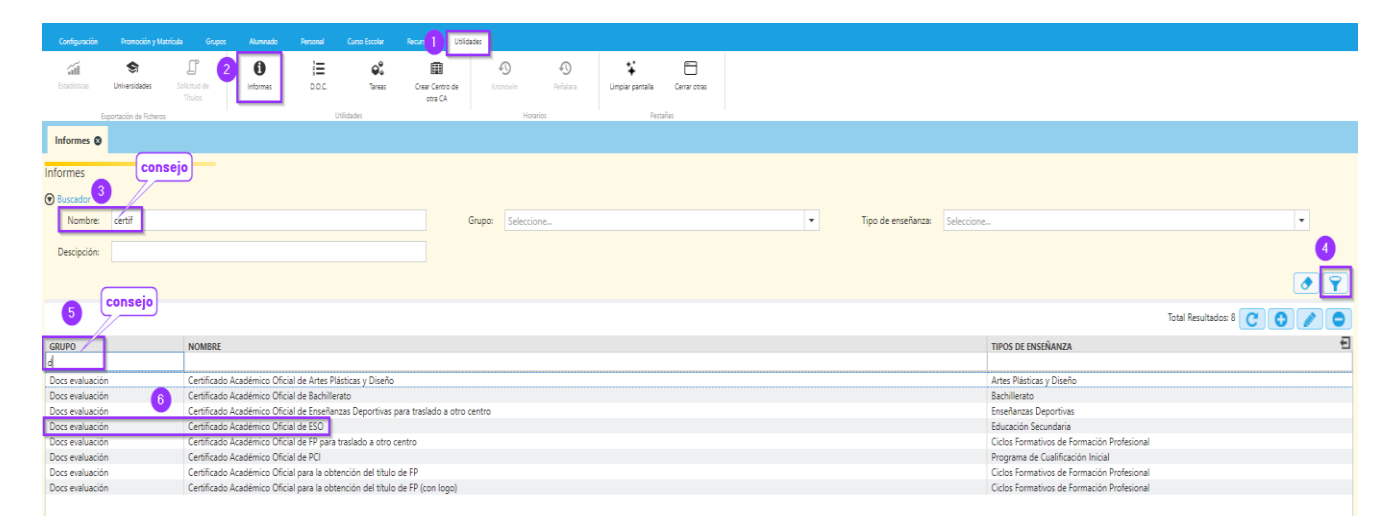

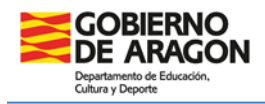

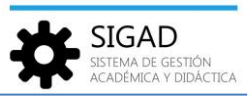

## Nota:

Mientras haya alumnado que empezó la etapa en la anterior ley educativa, LOMCE, el certificado mostrará la correspondiente información LOMCE antes que la de LOMLOE.

## ¿Cómo obtenerlo?:

El documento "Certificado Académico Oficial de ESO" se obtiene en el menú Utilidades → Informes.

| Configuración       |                           |                         |                |                    |                    | 800 1 U                    | ildades      |          |                  |              |      |                    |            |                                            |                       |  |
|---------------------|---------------------------|-------------------------|----------------|--------------------|--------------------|----------------------------|--------------|----------|------------------|--------------|------|--------------------|------------|--------------------------------------------|-----------------------|--|
| <b>Estadísticas</b> | <b>S</b><br>Universidades | Solicitud de<br>Títulos | 0<br>Informes  | <b>]</b><br>D.O.C. | <b>O</b><br>Tareas | Crear Centro de<br>otra CA | Kronowin     | Peñalara | Limpiar pantalla | Cerrar otras |      |                    |            |                                            |                       |  |
| Eq                  | portación de Ficheros     |                         |                |                    | Utilidades         |                            |              | orarios  | Pest             | añas         |      |                    |            |                                            |                       |  |
| Informes Ø          |                           |                         |                |                    |                    |                            |              |          |                  |              |      |                    |            |                                            |                       |  |
|                     |                           |                         |                |                    |                    |                            |              |          |                  |              |      |                    |            |                                            |                       |  |
| Informes            | cons                      | iejo 👘                  |                |                    |                    |                            |              |          |                  |              |      |                    |            |                                            |                       |  |
| 3                   | 7/-                       |                         |                |                    |                    |                            |              |          |                  |              |      |                    |            |                                            |                       |  |
| Buscador            |                           |                         |                |                    |                    |                            |              |          |                  |              |      |                    |            |                                            |                       |  |
| Nombre:             | certif                    |                         |                |                    |                    |                            | Grupo: Selec | cione    |                  |              | •    | Tipo de enseñanza: | Seleccione |                                            |                       |  |
| Descinction         |                           |                         |                |                    |                    |                            |              |          |                  |              |      |                    |            |                                            |                       |  |
| Descipcion:         |                           |                         |                |                    |                    |                            |              |          |                  |              |      |                    |            |                                            |                       |  |
| 0                   |                           |                         |                |                    |                    |                            |              |          |                  |              |      |                    |            |                                            |                       |  |
| 5                   | consejo                   |                         |                |                    |                    |                            |              |          |                  |              |      |                    |            |                                            | Total Resultados: 8 C |  |
| GRUPO               |                           | NOMBRE                  |                |                    |                    |                            |              |          |                  |              |      |                    |            | TIPOS DE ENSEÑANZA                         |                       |  |
| d                   |                           |                         |                |                    |                    |                            |              |          |                  |              |      |                    |            |                                            |                       |  |
| Docs evaluación     |                           | Certificado             | Académico Ofic | ial de Artes Pl    | lásticas y Diseño  |                            |              |          |                  |              | <br> |                    | 1          | Artes Plásticas y Diseño                   |                       |  |
| Docs evaluación     | 6                         | Certificado             | Académico Ofic | ial de Bachille    | rato               |                            |              |          |                  |              |      |                    | 1          | Bachillerato                               |                       |  |
| Docs evaluación     | Ŭ                         | Certificado             | Académico Ofic | ial de Enseñar     | nzas Deportivas p  | para traslado a otr        | o centro     |          |                  |              |      |                    | 1          | Enseñanzas Deportivas                      |                       |  |
| Docs evaluación     |                           | Certificado             | Académico Ofic | ial de ESO         |                    |                            |              |          |                  |              |      |                    | 1          | Educación Secundaria                       |                       |  |
| Docs evaluación     |                           | Certificado             | Académico Ofic | ial de FP para     | traslado a otro o  | entro                      |              |          |                  |              |      |                    |            | Ciclos Formativos de Formación Profesional |                       |  |

## Ficha del alumno

Algunos de estos informes también se pueden obtener de **forma individual** desde la ficha de matrícula de la alumna o del alumno:

| Configuración Promo       | ción y Matrícula                                                                                                | Jumnado Personal                          | Curso Escolar Recursos                  | Utilidades         |                |                               |       |  |  |  |  |  |  |  |  |
|---------------------------|----------------------------------------------------------------------------------------------------|-------------------------------------------|-----------------------------------------|--------------------|----------------|-------------------------------|-------|--|--|--|--|--|--|--|--|
| Q<br>Búsqueda Ficha       | Faltas Incider                                                                                                  | acias 3 Búsqueda<br>Históricos<br>Alumnac | Materias Familiares<br>pendientes       | Reclamaciones Prot | tocolos Apoyos |                               |       |  |  |  |  |  |  |  |  |
| 2<br>Busqueda Alumnado 🔇  | Matrícula -                                                                                                    | - 2023/                                   | 2024 😋                                  |                    |                |                               |       |  |  |  |  |  |  |  |  |
| Matrícula                 | atricula                                                                                                    |                                           |                                         |                    |                |                               |       |  |  |  |  |  |  |  |  |
| Datos generales   Lenge   | Datos generales   Lenguas extranjeras/Lenguas propias   Expediente e Historial   Apoyos   Becas   Reclamaciones |                                           |                                         |                    |                |                               |       |  |  |  |  |  |  |  |  |
|                           |                                                                                                    | D                                         | atos generales                          |                    |                |                               |       |  |  |  |  |  |  |  |  |
| Curso escolar:            |                                                                                                    |                                           | Nº expediente                           |                    | INFO           | RMES                          |       |  |  |  |  |  |  |  |  |
| Nombre:                   |                                                                                                    | · C                                       | Apellido1                               |                    |                | Boletín                       |       |  |  |  |  |  |  |  |  |
| Apellido2:                |                                                                                                    |                                           |                                         |                    |                | Certificado académico oficial |       |  |  |  |  |  |  |  |  |
| Id Alumno Centro:         |                                                                                                    |                                           | Id Interno Centro                       | : Dente            |                | Traslado del alumnado         | Edu   |  |  |  |  |  |  |  |  |
| Enseñanza:                |                                                                                                    |                                           | Curso                                   |                    |                | Expediente académico          | y Ge  |  |  |  |  |  |  |  |  |
| Turno:                    |                                                                                                    |                                           | Grupo                                   |                    |                | Historial académico           |       |  |  |  |  |  |  |  |  |
| Estado matrícula:         | Definitiva                                                                                                    |                                           | <ul> <li>Fecha matriculación</li> </ul> | : 01/09/2023       |                | a e H                         |       |  |  |  |  |  |  |  |  |
| Es matrícula parcial:     |                                                                                                    |                                           | Fecha fin matriculación                 | :                  |                | Ficha personal                | Caste |  |  |  |  |  |  |  |  |
| Tipo matrícula:           | Seleccione                                                                                                    |                                           | -                                       |                    |                | Resumen de escolaridad        | 10 )  |  |  |  |  |  |  |  |  |
| Constituition de constant |                                                                                                    |                                           | - Matula autoria                        |                    |                | Informe de evaluación         | Lenc  |  |  |  |  |  |  |  |  |
| Condición de acceso:      |                                                                                                    |                                           | <ul> <li>Matricula antenin</li> </ul>   |                    |                |                               |       |  |  |  |  |  |  |  |  |
| Repetidor:                |                                                                                                    | R.C.C.:                                   |                                         |                    |                |                               | s     |  |  |  |  |  |  |  |  |
| Miembro AMPA:             | )                                                                                                    | Seguro Escolar:                           |                                         |                    |                |                               |       |  |  |  |  |  |  |  |  |
| Beca de comedor:          |                                                                                                    | Beca de transporte:                       |                                         | Otras Becas        | . 🗆            |                               |       |  |  |  |  |  |  |  |  |
|                           |                                                                                                    |                                           |                                         |                    |                |                               |       |  |  |  |  |  |  |  |  |
| Traslado Evaluaciones     | Actuaciones Faltas II                                                                                           | nformes                                   |                                         |                    |                |                               |       |  |  |  |  |  |  |  |  |